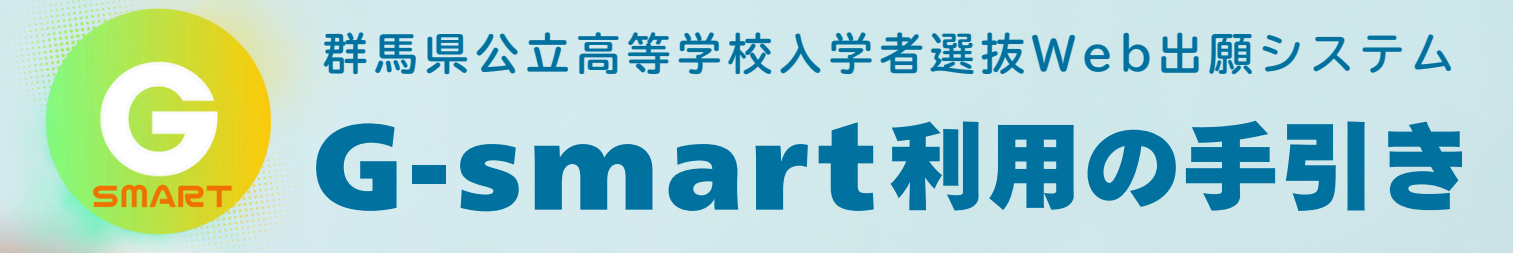

群馬県公立高等学校入学者選抜では、Web出願システム「G-smart」を使って出願 手続きや合否の確認を行います。志願者の皆さんは、「利用の手引き」に沿って、お 手持ちのパソコン、タブレット、スマートフォンを利用して手続きをお願いします。

|                               | and the state of the state of t |                                           |                             |                |
|-------------------------------|----------------------------------------------------------------------------------------------------|-------------------------------------------|-----------------------------|----------------|
| STEP 1 :準                     | ä →                                                                                                    | STEP2 :                                   | 出願手続き                       |                |
| 用意するもの                        | 2 志願者登録                                                                                                    | 3 出 願                                     | → 4 受検米                     | 斗約付 🖣          |
| 12                            | ,                                                                                                    | STEP 3 :                                  | 受検・合格発表                     |                |
| 志願先変更                         | 6 受検票印刷 日                                                                                                    | 7 受検                                      | 8 結果                        | 見通知            |
| この「手引き」<br>して説明します<br>STEP1:準 | では、全日制課程選抜、フレック2<br>(他の選抜では、日付や内容が-                                                                                                    | ススクール選抜、定時制課種<br>-部異なりますので、「実施            | 呈選抜及び連携型選抜の!<br>要項」等で確認してくた | 出願を想定<br>ごさい)。 |
| 1<br>用意<br><sup>ネット接</sup>    | <b>するもの</b><br><sub>続環境、メールアドレス</sub>                                                                                                    | 、顔写真、インタヒ                                 | ューシートを用意                    |                |
|                               | <b>ネット接続環境(パソコ)</b><br>Google Chrome、M<br>ターネットに接続がで <sup>:</sup>                                                                                                    | ン、タブレット、スマー<br>Aicrosoft Edge、Sat<br>きるもの | トフォン)<br>fariのいずれかで、イン      | 2              |
| メールア<br>2つ登<br>を受信            | <b>ドレス</b><br>録可能です。「shutsugan<br>できるよう、御確認ください                                                                                                    | @admission.pref.gu<br>°                   | ınma.jp 」からのメ-              | ール             |
| 顔 <b>写真の</b><br>スマー<br>ともて    | <b>データ(縦4:横3)</b><br>トフォンで手続きする場合は<br>`きます。                                                                                                    | 、「2 志願者登録-05」                             | で、顔写真を撮影する                  | 52             |
| インタビ<br>「3 出<br>くとス           | <mark>ューシート(PDFデータ)</mark><br>願」で <b>G-smart</b> に登録しま<br>ムーズです。                                                                                                    | すので、事前に作成し、                               | PDFデータで保存して                 | お              |
|                               | 上記のほか、中学校から配布さ<br>用意ください。過年度卒業の7                                                                                                    | れた志願者登録用の二次<br>な、出身中学校等に御相調               | 元コードやURLをお手元<br>淡ください。      | に御             |
| 群県                            |                                                                                                    | 事務局高校報                                    | 教育課                         |                |

G-smart : Gunma smart admission registry for tomorrow

| 2  |                                                                                                    |                                                                                                    |
|----|----------------------------------------------------------------------------------------------------|----------------------------------------------------------------------------------------------------|
|    | 志 腺 右 笠 球 【11月1日以降】                                                                                                    |                                                                                                    |
|    | 二次元コードからG-smartにアクセスし、氏名や住所<br>合格発表まで使用する「登録番号」を受け取る                                                                                                    | などを登録して、                                                                                                    |
| 01 | 中学校で配布された用紙の二次元コードを読み取るか、インターネットブ<br>ラウザ上でURLを入力するかし、 <b>G-smart</b> へアクセスしてください。                                                                                                    | REREPECTIVE ARGONO DICO<br>FIELDIO<br>AND STATUS STATUS |
| 02 | 「利用規約」を確認後、 <mark>利用規約に同意します</mark> ボタンを押すと登録画面<br>が表示されます。記載内容を確認し、メールアドレスを登録します。                                                                                                    | Lidea: 47-42AC39874280104.0FK B 16 LCDCC B 16 LCDCC B 16 LCDCC B 16 LCDCC B 16 LCDCC B 16 LCDCCC B 16 LCDCCCC B 16 LCDCCCCC B 16 LCDCCCCCCCCCCCCCCCCCCCCCCCCCCCCCCCCCCC                                                                                                    |
|    | G-smartで各種の手続きが完了した際、登録したメールアドレス宛てに確認メールが送信されます。                                                                                                    | 1 1950-1711-1962 (1986-187) (1987-1971)     日利用用作を提信しました。     利用用作を提信します >                                                                                                    |
| 03 | メールのメッセージ画面が表示されます。宛先欄に、登録したメールアドレ<br>を確認し、件名や本文には何も入力せずメールを送信します。                                                                                                    | ✓スが表示されていること                                                                                                    |
| 04 | 登録したメールアドレスにメールが届きます。メールを確認後、「メールア<br>チェックを入れ、 次へ ボタンを押します。                                                                                                    | ドレスを確認しました」に                                                                                                    |
| 05 | 志願者情報の入力画面では、以下のことを確認・入力してください。<br>1.志願者や保護者の氏名、住所などの確認・入力<br>2.額写真の登録                                                                                                    | ま願者申請処理が完了しました。                                                                                                    |
|    | <ul> <li>スマートフォンの場合、ここで撮影し登録することもできます。</li> <li>スマートフォンの場合、ここで撮影し登録することもできます。</li> <li>また、中学校で登録する場合もありますので、中学校の指示に<br/>従ってください。</li> <li>パスワードの登録</li> <li>4.入力内容を確認後、志願者登録の申請 ボタンを押してください。</li> </ul> | <ul> <li>・担任の先生による確認後、次の手<br/>続が可能になります。</li> <li>・登録番号、パスワードは忘れない<br/>よう大切に保管してください。</li> <li>・ブラウザを閉じて終了してくださ<br/>い。</li> </ul>                                                                                                    |
| 06 | 「志願者申請処理が完了しました」のメッセージと、G-smartのログイン<br>情報(登録番号とURL)が表示されます。                                                                                                    | あなたの登録番号です。<br>1234-5678-90XX<br>登録番号・URLダウンロード                                                                                                    |
|    | ログイン情報は、登録番号・URLダウンロード<br>ボタンを押すこと<br>で、PDFでダウンロードできます。今後の手続きに使用しますの<br>で、「8 結果通知」まで大切に保管してください。                                                                                                    | ダウンロードしたPDFに記載している登録番<br>号・URLはログインの際に必要です。大切に<br>保管してください。                                                                                                    |
|    | STEP2: 出願手続き                                                                                                    |                                                                                                    |
| 3  | 出願【1月6日以降】<br>G-smartにログインし、志願情報を入力                                                                                                    |                                                                                                    |
| 01 | スマートフォンやタブレット、パソコンから、「2 志願者登録-06」のログ<br>G-smartにログインします。                                                                                                    | バイン情報を使って、<br><sup>選抜</sup>                                                                                                    |
| 02 | 志願する高校の選抜の種類、課程区分など、志願情報を選択して入力しま<br>す。また、インタビューシートの登録画面が表示されますので、この画面<br>の指示に従って登録を行ってください。                                                                                                    | test圈技 ~<br>課程区分 <b>必须</b><br>全日 ~                                                                                                    |
|    | 志願できる高校の中には、全日制課程と定時制課程の2つの課<br>程を設置する高校もありますので、十分確認をしてください。                                                                                                    | 出願高校 (2011)<br>変更現役 ・                                                                                                    |
|    | 入力した志願情報は「下書き」の状態で保存できますが、志願<br>情報提出の締め切りまでに、必ず「提出済み」の状態にしてく<br>ださい。                                                                                                    | a a a<br>第 2 志望<br>選択されている出願学科の場合、第 2 志望<br>は選択できません。                                                                                                    |

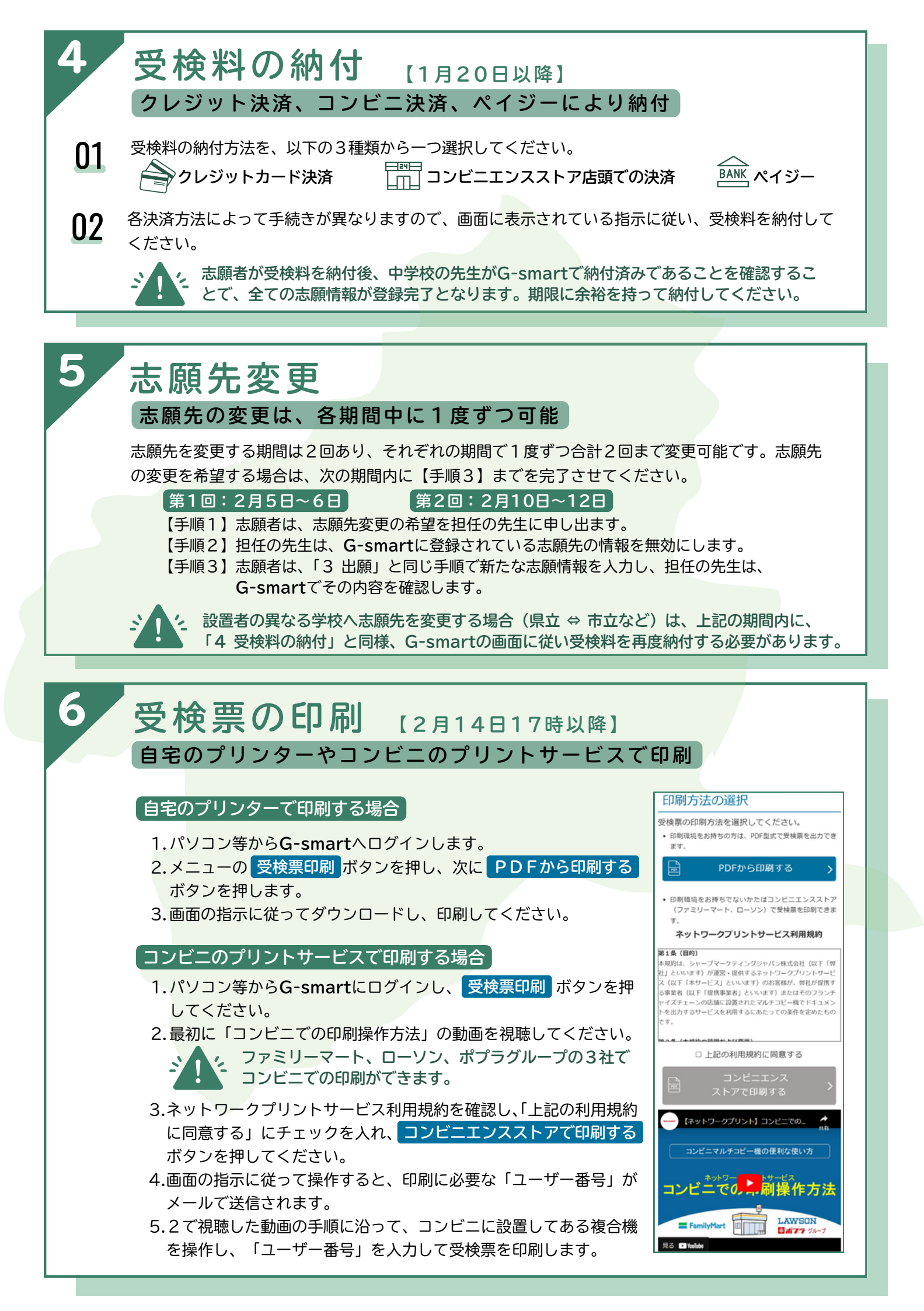

## STEP3: 受検・合格発表

受検 【2月20日、21日(定時制課程選抜は20日のみ)】

受検には、印刷した受検票を必ず持参

志願先高校で受検します。受検には、受検票が必要となりますので、忘れずに持参してください。

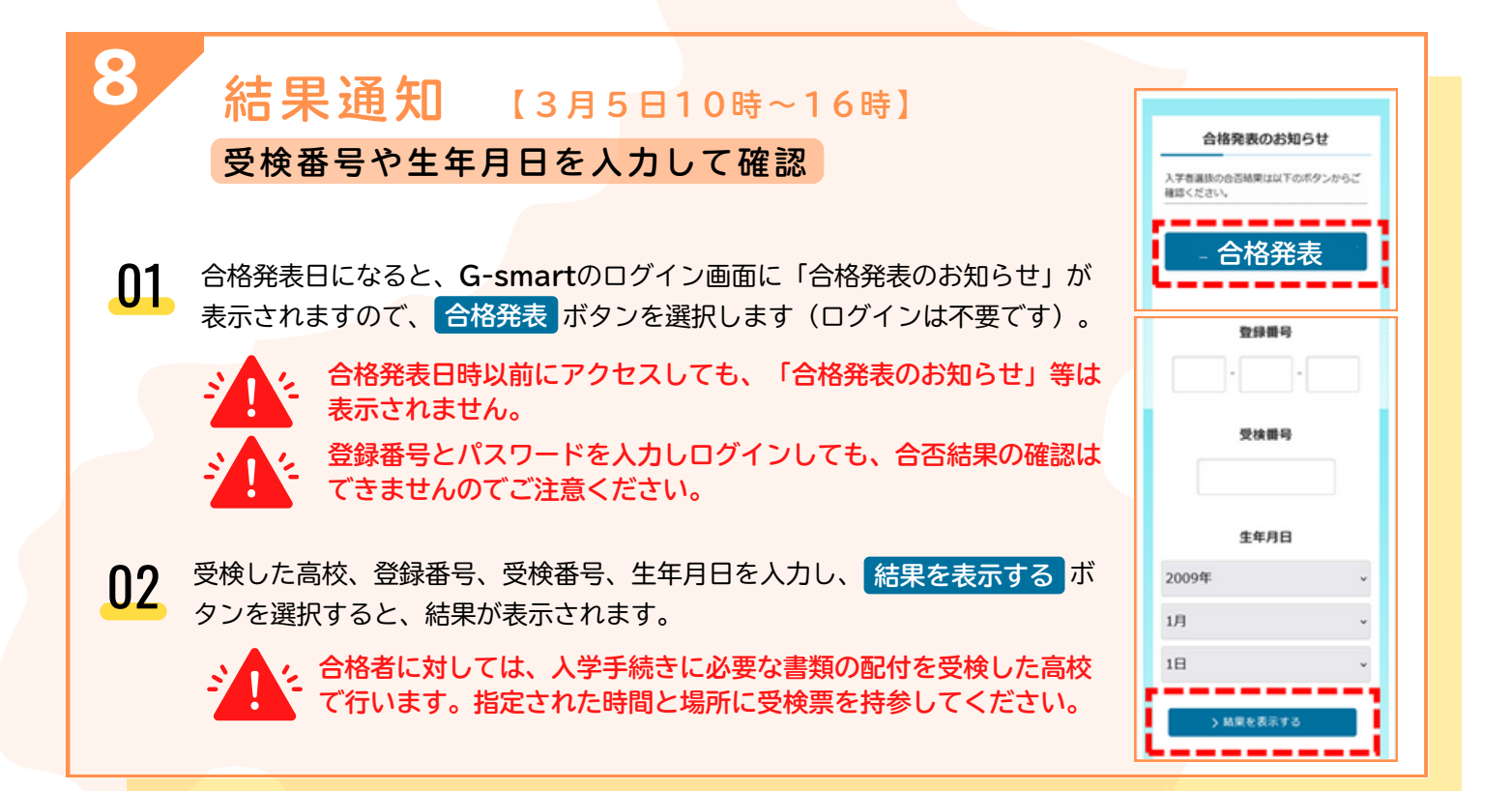

## 操作方法・ヘルプ

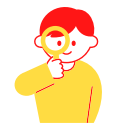

G-smartの画面上部には、「操作説明書」と「ヘルプ」のアイコンが表示されています。このアイコンを押すと操作の確認ができますので、操作に困ったときなどに御利用ください。

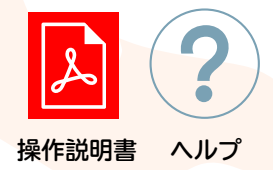

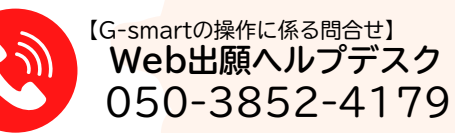

・土・日・祝日、年末年始を除く、平日の9時~17時にお問合せください。
 ・なお、ここで示した日は20時まで受付時間を延長し、また、ここで示す日は、土曜日でも9時~17時に御利用いただけます。

| 令和6年               | ŧ   |                       |     |     |     |   |    |     |            |     |     |     |     | \$  | 和7  | 年   |             |     |     |     |  |     |     |     |          |     |     |     |     |     |            |        |       |     |     |
|--------------------|-----|-----------------------|-----|-----|-----|---|----|-----|------------|-----|-----|-----|-----|-----|-----|-----|-------------|-----|-----|-----|--|-----|-----|-----|----------|-----|-----|-----|-----|-----|------------|--------|-------|-----|-----|
| 11,                | 月   | November 12月 December |     |     |     |   |    |     | 1月 January |     |     |     |     |     |     |     | 2月 February |     |     |     |  |     |     |     | 3月 March |     |     |     |     |     |            |        |       |     |     |
| Sun Mon            | Tue | Wed                   | Thu | Fri | Sat | S | un | Mon | Tue        | Wed | Thu | Fri | Sat | Sun | Mon | Tue | Wed         | Thu | Fri | Sat |  | Sun | Mon | Tue | Wed      | Thu | Fri | Sat | Sur | Nor | n Tu       | ie Wed | l Thu | Fri | Sat |
|                    |     |                       |     | 1   | 2   |   | 1  | 2   | 3          | 4   | 5   | 6   | 7   |     |     |     | 1           | 2   | 3   | 4   |  |     |     |     |          |     |     | 1   |     |     |            |        |       |     | 1   |
| 34                 | 5   | 6                     | 7   | 8   | 9   |   | 8  | 9   | 10         | 11  | 12  | 13  | 14  | 5   | 6   | 7   | 8           | 9   | 10  | 11  |  | 2   | 3   | 4   | 5        | 6   | 7   | 8   | 2   | 3   | 4          | 15     | 6     | 7   | 8   |
| 10 11              | 12  | 13                    | 14  | 15  | 16  | 1 | 5  | 16  | 17         | 18  | 19  | 20  | 21  | 12  | 13  | 14  | 15          | 16  | 17  | 18  |  | ່ອ່ | 10  | n   | 12       | 13  | 14  | 15  | 9   | 10  | l r        | 1 12   | 13    | 14  | 15  |
| 17 18              | 19  | 20                    | 21  | 22  | 23  |   | 2  | 23  | 24         | 25  | 26  | 27  | 28  | 19  | 20  | 21  | 22          | 23  | 24  | 25  |  | 16  | 17  | 18  | 19       | 20  | 21  | 22  | 16  | 17  | <u></u> 12 | 8 19   | 20    | 21  | 22  |
| <mark>24</mark> 25 | 26  | 27                    | 28  | 29  | 30  | : | 9  | 30  | 31         |     |     |     |     | 26  | 27  | 28  | 29          | 30  | 31  |     |  | 23  | 24  | 25  | 26       | 27  | 28  |     | 23  | 24  | 2          | 5 26   | 27    | 28  | 29  |
|                    |     |                       |     |     |     |   |    |     |            |     |     |     |     |     |     |     |             |     |     |     |  |     |     |     |          |     |     |     | 30  | 31  |            |        |       |     |     |

【群馬県公立高等学校入学者選抜担当】

群馬県教育委員会事務局高校教育課

・県内の公立中学校等については、学校を設置する各市町村教育委員会を通じて、お問合せください。
 ・市・学校組合立高等学校の入試に関するお問合せも、受け付けています。